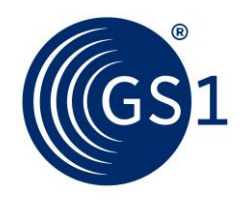

Globāla biznesa valoda

# GS1 Print - Lietotāja rokasgrāmata

# Piekļuve ar interneta pārlūku

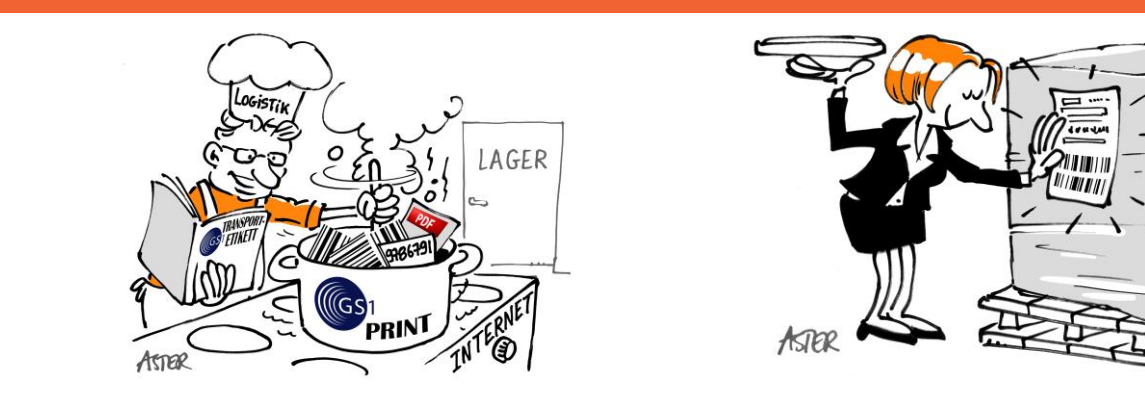

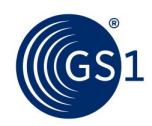

# Satura rādītājs

| 1. | Ieva  | ds                        | 3  |  |  |
|----|-------|---------------------------|----|--|--|
| 2. | Piete | Pieteikšanās              |    |  |  |
|    | 2.1.  | Reģistrācija              | 4  |  |  |
|    | 2.2.  | Pieslēgšanās              | 5  |  |  |
| 3. | Pam   | atdatu mainīšana          | 6  |  |  |
|    | 3.1.  | Uzņēmuma pamatdatu maiņa  | 6  |  |  |
|    | 3.2.  | Paroles maina             | 6  |  |  |
| 4. | Jūsu  | etiķetes izveidošana      | 7  |  |  |
|    | 4.1.  | Etiķetes pamatiestatījumi | 7  |  |  |
|    | 4.2.  | Veidot etiķeti            | 8  |  |  |
|    | 4.3.  | Etiķete izveidota 1       | 0  |  |  |
| 5. | Arhī  | vs1                       | .1 |  |  |
| 6. | Tern  | nini un definīcijas1      | 1  |  |  |

Arvien vairāk uzņēmumu saviem tirdzniecības partneriem pieprasa izmantot GS1 loģistikas etiķeti (SSCC, GS1-128), lai identificētu produktu, tam pārvietojoties piegādes ķēdē. GS1 Print risinājums ļauj lietotājiem ātri un viegli izveidot loģistikas etiķetes, lai ar to palīdzību tirdzniecības partneri varētu izsekot produktiem un tos atrast visā piegādes ķēdē.

GS1 Print izstrādāts mazo un mikro uzņēmumu vajadzībām, lai viegli un bez kļūdām veidotu etiķetes. Tas tika apzināti veidots tā, lai neizmantotu iekšējās datu bāzes. Ar GS1 Print palīdzību jūs varat marķēt loģistikas vienības (piemēram, paletes) ar standartizētām homogēnām tirdzniecības vienībām, homogēnām mainīga daudzuma tirdzniecības vienībām un dažādām tirdzniecības vienībām (jauktas paletes). Vienai loģistikas vienībai var tikt ģenerētas divas etiķetes ar identiskiem SSCC, PDF formātā. Loģistikas etiķetes PDF formātā var izdrukāt ar parasto biroja printeri un uzlikt uz transporta vienības.

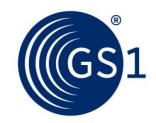

### 1. Ievads

GS1 Print tika izstrādāts, lai vienkāršotu GS1 loģistikas etiķetes izveidošanu **standartizētām, mainīga daudzuma (neto svars) vai jauktām tirdzniecības vienībām**. Tam vajadzētu palīdzēt mazajiem un vidējiem uzņēmumiem izpildīt viņu tirdzniecības partneru prasības.

Lai lietotu GS1 Print risinājumu, jums būs nepieciešams:

- Dators/Klēpjdators
- Interneta savienojums
- PDF lasītājs
- DIN A4 printeris

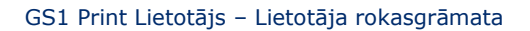

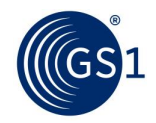

### 2. Pieteikšanās

#### 2.1. Reģistrācija

Lai reģistrētos, jums jāiesniedz jūsu kontaktinformācija un pieteikšanās informācija. Sistēmā ir atļauta tikai viena reģistrācija vienam GS1 uzņēmuma prefiksam. Ja jūs reģistrējaties ar GS1 uzņēmuma prefiksu, kurš nav piešķirts jūsu uzņēmumam, tad ir jāiesniedz šī GS1 uzņēmuma prefiksa īpašnieka rakstveida atļauja.

|               | veido jums loģistika                                                                  | us etiķeti                                            |   |
|---------------|---------------------------------------------------------------------------------------|-------------------------------------------------------|---|
| Lietotājvārds | Reģistrācija                                                                          |                                                       |   |
| Reģistrācija  | GS1 Globālais uzņēmuma prefikss                                                       | 475123456                                             | 0 |
| Palīdzība     | Uzņēmums (1.aile)                                                                     | Laimes Lācis SIA                                      |   |
|               | Uzņēmums (2.aile)                                                                     |                                                       |   |
|               | Iela                                                                                  | Medus iela 1                                          |   |
|               | Pasta indekss, Pilsēta                                                                | LV-1050, Rīga                                         |   |
|               | GS1 Globālais uzņēmuma prefikss (GCP) ir<br>parādīts reģistrētais uzņēmums, adrese un | daļa no SSCC. Uz loģistikas etiķetes tiks<br>pilsēta. |   |
|               | Kontaktpersonas uzvārds                                                               | Bērziņš                                               |   |
|               | Kontaktpersonas vārds                                                                 | Ansis                                                 |   |
|               | E-pasta adrese                                                                        | ansis@laimeslacis.lv                                  |   |
|               | Valodas izvēle                                                                        | Latviešu 🔻                                            |   |
|               | Vēlamais lietotāja ID                                                                 | AnsisB                                                |   |
|               | Parole                                                                                | •••••                                                 |   |
|               | Atkārtot paroli                                                                       | *****                                                 |   |
|               | Jā, es esmu izlasījis un piekrītu <u>lieto</u>                                        | išanas noteikumi 🗵                                    |   |

Lai reģistrētu jūsu uzņēmumu, lūdzam veikt šādas darbības:

- Laukā "GS1 Globālais uzņēmuma prefikss" ievadiet to GS1 uzņēmuma prefiksu, kuru vēlaties izmantot, lai izveidotu SSCC kodus. Lūdzam būt uzmanīgiem un pārliecināties, ka tiek ievadīts pareizais GS1 uzņēmuma prefikss, jo vēlāk to mainīt nevarēs. Jūs apstiprināt savu GS1 uzņēmuma prefiksu savā vietējā GS1 organizācijā. Lietotne veic uzņēmuma prefiksa ticamības pārbaudi, lai palīdzētu pārliecināties, ka esat ievadījis pareizu prefiksu; ja dati, ko esat ievadījis, tiek noraidīti, lūdzam pārbaudīt ievadītos datus vai sazināties ar vietējo GS1 organizāciju. GS1 uzņēmuma prefikss veido daļu no SSCC (Serial Shipping Conatainer Code), kurš ir obligāts uz GS1 loģistikas etiķetes.
- Uz loģistikas etiķetes būs redzams GS1 uzņēmuma prefikss (daļa no SSCC), uzņēmuma nosaukums un adrese.
- Reģistrējoties tiks pieprasīta lietotāja ID un parole.
- Lai reģistrētos, jums ir jāpiekrīt lietošanas noteikumiem. Vienam uzņēmuma prefiksam var būt reģistrēts tikai viens lietotājs.

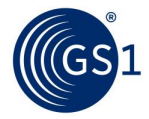

#### 2.2. Pieslēgšanās

Pēc veiksmīgas reģistrācijas jūs varat pieslēgties GS1 Print, izmantojot Lietotāja ID un savu izvēlēto paroli.

|                                                                                                    | veido jums loģistikas etiķeti                                                                                                    |               |
|----------------------------------------------------------------------------------------------------|----------------------------------------------------------------------------------------------------|---------------|
| Lietotājvārds                                                                                                    | Lietotājvārds (pirmajā reizē nepieciešama reģistrācija)                                                                                                    |               |
| Reģistrācija                                                                                                    | Lietotāja ID                                                                                                    |               |
| Palidzība                                                                                                    | Barole                                                                                                    |               |
|                                                                                                    |                                                                                                    |               |
|                                                                                                    | Augministi paron                                                                                                    |               |
|                                                                                                    | ienakt                                                                                                    |               |
|                                                                                                    |                                                                                                    |               |
|                                                                                                    |                                                                                                    |               |
|                                                                                                    |                                                                                                    |               |
|                                                                                                    |                                                                                                    |               |
|                                                                                                    |                                                                                                    |               |
|                                                                                                    |                                                                                                    |               |
|                                                                                                    |                                                                                                    |               |
|                                                                                                    |                                                                                                    |               |
|                                                                                                    |                                                                                                    |               |
|                                                                                                    |                                                                                                    |               |
| nums   Lietošanas noteik                                                                                                    | umi   Change language: Latviešu -                                                                                                    |               |
| nums   Lietošanas noteik<br>51 Austria 2016. GS1 ir reái                                                                                                    | umi   Change language: Latviešu -                                                                                                    |               |
| nums   Lietošanas noteik<br>51 Austria 2016. GS1 ir reģi                                                                                                    | umi   Change language: Latviešu •<br>strēta GS1 AISBL preču zīme.                                                                                                    |               |
| nums   Lletošanas noteik<br>SI Austria 2016. GS1 ir reģi                                                                                                    | umi   Change language: Latviešu •<br>Istrēta GS1 AISBL preču zīme.                                                                                                    |               |
| nums   Lietošanas noteik<br>51 Austria 2016. GSI ir reģi<br>293at aizmirs                                                                                   | umi   Change language: Latviešu •<br>Istrēta GS1 AISBL preču zīme.<br>Sis savu paroli, jūs to varat atiestatīt šeit.                                                                                                    |               |
| nums   Lietošanas noteik<br>51 Austria 2016. GSI ir reģi<br>esat aizmirs<br>arole                                                                           | um   Change language: Latviešu •<br>Istrēta GS1 AISBL preču zīme.<br>Sis savu paroli, jūs to varat atiestatīt šeit.                                                                                                    |               |
| nums   Lietošanas noteik<br>SI Austria 2016. GS1 ir reģi<br>esat aizmirs<br>arole                                                                           | um   Change language: Latviešu •<br>Istrēta GS1 AISBL preču zime.<br>Sis savu paroli, jūs to varat atiestatīt šeit.                                                                                                    |               |
| aums   Lietošanas noteik<br>SI Austria 2016. GSI ir reģi<br>essat aizmirs<br>arole<br>tzmirsu paroli                                                        | umı   Change language: Latviešu •<br>Istrēta GS1 AISBL preču zime.<br>Sis savu paroli, jūs to varat atiestatīt šeit.                                                                                                    |               |
| uums   Lietošanas noteik<br>51 Austria 2016. GS1 ir reģi<br>essat aizmirs<br>arole<br>zmirsu paroli                                                         | um   Change language: Latviešu •<br>strēta GS1 AISBL prebu zime.<br>sis savu paroli, jūs to varat atiestatīt šeit.                                                                                                    |               |
| ums   Lietošanas notek<br>11 Austria 2016. GS1 ir reģi<br>22Sat aizmirs<br>arole<br>                                                                        | umı   Change language: Latviešu •<br>strēta GS1 AISBL preču zime.<br>sis savu paroli, jūs to varat atiestatīt šeit.<br>Ienākt                                                                                                    |               |
| arole                                                                                                    | um   Change language: Latviešu •<br>streta GS1 AISBL preču zime.<br>sis savu paroli, jūs to varat atiestatīt šeit.                                                                                                    |               |
| arole                                                                                                    | umı   Change language: Latviešu •<br>strēta GSI AISBL preču zime.<br>sis savu paroli, jūs to varat atiestatīt šeit.                                                                                                    | Lietotājvārds |
| nums   Lietošanas noteik<br>51 Austria 2016. GS1 ir reģi<br>essat aizmirs<br>arole<br>                                                                      | um   Change language: Latvielu •<br>sireta GSI AISBL precu zime.<br>sis savu paroli, jūs to varat atiestatīt šeit.<br>Ienākt                                                                                                    | Lietotājvārds |
| nums   Lietošanas noteik<br>51 Austria 2016. GS1 ir reģi<br>essat aizmirs<br>arole<br>                                                                      |                                                                                                    | Lietotājvārds |
| arole                                                                                                    | um   Change language: Latviešu -<br>storeta GSI AISBL preču zime.<br>Sis savu paroli, jūs to varat atiestatīt šeit.<br>Inskt<br>Inskt<br>GS1 Print<br>veido jums loģistikas etiķeti                                                                                                    | Lietotājvārds |
| uums   Lietošanas noteik<br>si Austria 2016. GSI ir reģi<br>essat aizmirs<br>arole<br>bzmirsu paroli<br>531                                                 | um   Change language: Latviešu •<br>estreta GS1 AISBL prebu zime.<br>sis savu paroli, jūs to varat atiestatīt šeit.<br>Ienākt<br>GS1 Print<br>veido jums loģistikas etiķeti                                                                                                    | Lietotājvārds |
| uums   Lietošanas noteik<br>51 Austria 2016. GS1 ir reģi<br>essat aizmirs<br>arole<br>Izmirsu paroli                                                        | um   Change language: Latviešu •<br>storeta GS1 AISBL predu zime.<br>sis savu paroli, jūs to varat atiestatīt šeit.<br>Ienākc<br>GSS1 Print<br>veido jums loģistikas etiķeti                                                                                                    | Lietotājvārds |
| nums   Lietošanas noteik<br>si Austna 2016. GSI ir reģi<br>essat aizmirs<br>arole<br>                                                                       | um   Change language: Latviešu •<br>storeta GS1 AISBL predu zime.<br>sis savu paroli, jūs to varat atiestatīt šeit.<br>Ienskc<br>Ienskc<br>Ienskc<br>Ienskc<br>Ienskc<br>Ienskc<br>Ienskc<br>Ienskc                                                                                                    | Lietotājvārda |
| nums   Lietošanas noteik<br>si Austria 2016. GS1 ir reģi<br>essat aizmirs<br>arole<br>izmirsu paroli<br>501<br>Lietotājvārds<br>liedojstrācija<br>Palidzība | umi       Change language: Latviešu •         stoteta dS1 AISBL predu zime.         sis savu paroli, jūs to varat atiestatīt šeit.         Imake         Imake         OSSI Print<br>veido jums loģistikas etiķeti         Azmirsu paroli         Latetstatītu jūsu paroli,<br>lūdzu ievadīt savu GSI PRINT lietotāja ID: | Lietotājvārda |

Par mums | Lietošanas noteikumi | Change language: Latviešu •

© GS1 Austria 2016. GS1 ir reģistrēta GS1 AISBL preču zīme.

Pēc lietotāja ID ievadīšanas, uz jūsu reģistrēto e-pasta adresi tiks nosūtīts apstiprinājuma e-pasts ar jaunu paroli. Tiklīdz jūs saņemsiet savu jauno paroli, jums tā nekavējoties jānomaina. Kā mainīt paroli, skatīt 3.2. nodaļā.

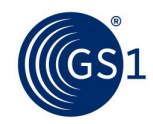

# 3. Pamatdatu mainīšana

#### 3.1. Uzņēmuma pamatdatu maiņa

- Izvēlaties Uzņēmuma pamatdati
- Veiciet nepieciešamās izmaiņas
- Saglabājiet veiktās izmaiņas

Piezīme: Jūsu veiktās izmaiņas tiks atspoguļotas loģistikas etiķetē.

| SS1<br>Latvia               | GS1 Print<br>veido jums loģistikas etiķeti                                            |                                                     | GS1 Globālais uzņēmuma prefikss:<br>475123456<br>Uzņēmums:<br>SIA Laimes Lācis |  |  |
|-----------------------------|---------------------------------------------------------------------------------------|-----------------------------------------------------|--------------------------------------------------------------------------------|--|--|
| Izveidot etiķeti            | Izmainīt uzņēmuma pamatdatus                                                          |                                                     |                                                                                |  |  |
| Etiķetes pamata iestatījumi | GS1 Globālais uzņēmuma prefikss                                                       | 475123456                                           |                                                                                |  |  |
| Arhīvs                      | Uzņēmums (1.aile)                                                                     | Laimes Lācis                                        |                                                                                |  |  |
| Uzņēmuma pamatdati          | Uznēmums (2 aile)                                                                     |                                                     |                                                                                |  |  |
| Nomainīt manu paroli        | Ozijemoma (z.uic)                                                                     |                                                     |                                                                                |  |  |
| Kontakti & Palidzība        | Iela                                                                                  | Medus iela 1                                        |                                                                                |  |  |
| Iziet                       | Pasta indekss, Pilsēta                                                                | LV-1050, Rīga                                       |                                                                                |  |  |
|                             | GS1 Globālais uzņēmuma prefikss (GCP) ir<br>parādīts reģistrētais uzņēmums, adrese un | daļa no SSCC. Uz loģistikas etiķetes ti<br>pilsēta. | iks                                                                            |  |  |
|                             | Kontaktpersonas uzvārds                                                               | Bērziņš                                             |                                                                                |  |  |
|                             | Kontaktpersonas vārds                                                                 | Ansis                                               |                                                                                |  |  |
|                             | E-pasta adrese                                                                        | ansis@laimeslacis.lv                                |                                                                                |  |  |
|                             | Valodas izvēle                                                                        | Latviešu 🝷                                          |                                                                                |  |  |
|                             | Vēlamais lietotāja ID                                                                 | AnsisB                                              |                                                                                |  |  |
|                             | Jā, es esmu izlasījis un piekrītu lieto                                               | ošanas noteikumi 🗹                                  |                                                                                |  |  |

#### 3.2. Paroles maiņa

Jūs varat mainīt paroli, izvēloties "Mainīt manu paroli" un ievadot jūsu veco paroli un pēc tam - izvēlēto jauno paroli.

Saglabāt izmaiņas.

| GS1<br>Latvia                                   | GS1                   | Print<br>jums loģistikas etiķeti | GS1 Globālais uzpēmuma prefikss:<br>475123456<br>Uznēmums:<br>SIA Laimes Lācis |
|-------------------------------------------------|-----------------------|----------------------------------|--------------------------------------------------------------------------------|
| <ul> <li>Izveidot etiķeti</li> </ul>            | Mainit paroli         |                                  |                                                                                |
| <ul> <li>Etiķetes pamata iestatījumi</li> </ul> | Vecă parole:          | ••••••                           |                                                                                |
| Arhīvs                                          | Jaunā parole:         | •••••                            |                                                                                |
| <ul> <li>Uzņēmuma pamatdati</li> </ul>          | Atkärtot paroli:      |                                  |                                                                                |
| <ul> <li>Nomainit manu paroli</li> </ul>        | paront                |                                  |                                                                                |
| <ul> <li>Kontakti &amp; Palidziba</li> </ul>    |                       | Saglabā                          | at                                                                             |
| <ul> <li>Iziet</li> </ul>                       |                       |                                  |                                                                                |
|                                                 |                       |                                  |                                                                                |
| mums   Lietošanas noteikumi                     | Change language:      | Latviešu 🔻                       |                                                                                |
| GS1 Austria 2016. GS1 ir reģistrēt              | a GS1 AISBL preču zīm | е.                               |                                                                                |
| iglabāt izmai                                   | ņas.                  |                                  |                                                                                |

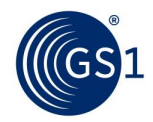

Iziet

# 4. Jūsu etiķetes izveidošana

#### 4.1. Etiķetes pamatiestatījumi

Jūs varat izvēlēties tirdzniecības vienības veidu, etiķetes izmēru un etiķetes tipu sadaļā "Etiķetes pamatiestatījumi". Varat arī manuāli izvēlēties jūsu seriālā numura sākumu SSCC koda izveidošanai. Šī funkcija ir īpaši lietderīga, ja jūs jau esat piešķīris/piešķīrusi dažus SSCC numurus jau pirms šī rīka izmantošanas.

| Latvia                      | GS1 P<br>veido jums                                                                                                    | rint<br>loģistikas etiķeti                                                                                                    | GS1 Globālais uzņēmuma prefiks:<br>475123456<br>Uzņēmums:<br>SIA Laimes Lācis                                                                                                    |
|-----------------------------|----------------------------------------------------------------------------------------------------|----------------------------------------------------------------------------------------------------|----------------------------------------------------------------------------------------------------|
| Izveidot etiķeti            | Etiķetes pamata iestat                                                                                                    | ījumi                                                                                                    |                                                                                                    |
| Etiķetes pamata iestatījumi | Etiketes izmērs                                                                                                    | A5 formāts (148 X 210 mm                                                                                                    | n) augšraksts                                                                                                    |
| Arhīvs                      |                                                                                                    | A 4 formation (24.0 × 2027 mm)                                                                                                    |                                                                                                    |
| Jzņēmuma pamatdati          |                                                                                                    | A4 formats (210 X 297 mm                                                                                                    | n), augsraksts                                                                                                    |
| Nomainīt manu paroli        |                                                                                                    | Katrai loģistikas vienībai tiks nodru<br>Uz vienas DIN A4 lapas tiks nodru                                                                                                    | ukātas divas uzlīmes (ar identiskiem SSCC).<br>kātas divas, horizontāli orientētas DIN A5 izmēra                                                                                                    |
| Kontakti & Palīdzība        |                                                                                                    | etiķetes.                                                                                                    |                                                                                                    |
| Iziet                       | Marķēšanas veids                                                                                                    | <ul> <li>Šeit parādīts loģistikas vie<br/>GTVN un tirdzniecības vier<br/>Pielietojuma Identifikators</li> <li>Parastais MVU variants.</li> <li>Transporta vienībai (paleta<br/>Numurs (GTVN).<br/>Jāizmanto Pielietojuma Ide</li> <li>Loģistikas etiķetes Mainīga Daudzi<br/>(jaukta palete),<br/>ar GS1 Print Solution izveidot nav i</li> </ul> | nībā iekļautās tirdzniecības vienības (kastes)<br>nību skaits loģistikas vienībā.<br>; (02)+(37).<br>ei) ir savs Globālais Tirdzniecības Vienības<br>entifikators (01)<br>uma Tirdzniecības Vienībām un jauktam saturam<br>iespējams. |
|                             | Pievienot logotipu<br>Šeit jūs varat manuāli (                                                                                                    | Augšupielādēt<br>logotipu<br>alielināt pēdējo 18 ciparu sērijas pu                                                                                                    | muni SSCC (3 +                                                                                                    |
|                             | <ul> <li>GSI Globālais uzņēmur</li> <li>Nākošais SSCC tiks not<br/>numuru.</li> <li>SSCC diapazona pirm<br/>un parasti to mainīt<br/>tad, ja etiķetes ar šo</li> </ul> | na prefiksa seriālais numurs + i<br>eikts automātiski, izmantojot nākošo<br>nais/pēdējais sērijas numurs jau<br>nevar. Ievērojiet: Numuru sama<br>numuru iepriekš nav bijušas iz                                                                                                    | u ir bijis piešķirts<br>zināt var tikai<br>veidotas.                                                                                                    |
|                             | Nākamā SSCC priekšs                                                                                                    | ats:                                                                                                    | 347512345600000026<br>Mainīt SSCC manuāli                                                                                                    |

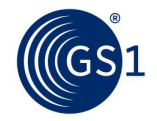

- Jūs varat izvēlēties loģistikas vienību, kurā ir fiksēta daudzuma tirdzniecības vienības, mainīga daudzuma tirdzniecības vienības vai jauktas tirdzniecības vienības. Ja jums ir mainīga daudzuma tirdzniecības vienības, tad varat izvēlēties svaru tikai līdz 10.000 kg (aiz komata maksimums 2 pozīcijas). Ja tiek izvēlēta jaukta tirdzniecības vienība (jaukta palete), tad tiks izdrukāts tikai SSCC.
- Ja loģistikas vienība (palete) ir tirdzniecības vienība ar savu GTVN, tad jums jāizvēlas "Etiķetes Tips, Pielietojuma Identifikators (01)". Vairumā gadījumu lietotāji izmanto Pielietojuma Identifikatorus (02) un (37), lai izveidotu atsauci uz paletes novietotās vienības GTVN (02) un uz vienību skaitu (37) uz paletes.

Jūs varat izvēlēties etiķetes izmēru A4 vai A5. A5 formāta gadījumā uz A4 lapas tiek izdrukātas divas etiķetes.

- Lietotāji var arī augšuplādēt logo JPEG vai PNG formātā.
- SSCC seriālo numuru var palielināt arī manuāli. Ja jūs jau esat izveidojis SSCC ar šo pašu GS1 uzņēmuma prefiksu, jūs varat ievadīt pēdējā izveidotā (augstākā) SSCC numura seriālo numuru, lai izvairītos no atkārtošanās. Ja jūs manuāli izvēlaties seriālo numuru, sistēma sāks ģenerēt seriālos numurus, sākot ar "1". Paplašinājuma ciparu (pirmo ciparu) nevar mainīt un tas ir fiksēts cipars "3". Tiklīdz SSCC ir piešķirts, otrreiz to lietot vairs nevar.

#### 4.2. Veidot etiķeti

Šeit jūs varat noteikt loģistikas etiķetes saturu (vienkāršs teksts, cilvēkiem lasāma interpretācija un svītrkods). Jūsu ievadītie dati tiks izdrukāti uz etiķetes.

| GS1<br>Latvia                                                                                                    | GS1 Clobālais uzņēmuma prefikss:<br>475123456<br>Uzņēmums:<br>SIA Laimes Lācis                                                                                                    |
|----------------------------------------------------------------------------------------------------|----------------------------------------------------------------------------------------------------|
| <ul> <li>Izveidot etiķeti</li> <li>Etiķetes pamata iestatījumi</li> <li>Arhīvs</li> <li>Uzņēmuma pamatdati</li> <li>Nomainīt manu paroli</li> <li>Kontakti &amp; Palīdzība</li> <li>Iziet</li> </ul> | Izveidot etiķeti         Nosaukums 1       Laimes Lācis         Nosaukums 2       Istanta and the set of the set of th |
|                                                                                                    | SSCC       (00)       347512345600000019       0         Tirdzniedības vienības GTVN       (02)       4751234560018       0         Tirdzniedības vienību daudzums       (37)       32       0         Datums "Izlietot līdz"       *       (15)       30.06.2016       (dd.mm.,yyyy)         Lot/Partija *       (10)       LL2016/1       0         * Izvēles iraksts, datu ievade ir pieļaujama tikai tajos gadījumos, ja tirdzniecības vienību datumi un/vai partijas numuri ir tie paši.         Uzmanību: Katrai loģistikas vienībai (piem., paletei vai homogēnam paletes līmenim) ir piešķirts savs SSCC.         Identisku loģistikas vienību skaits       1       0         (SSCC ir automātiski palielināts.)       Etiķetes izmērs saskaņā ar iestatījumiem: A5, marķēšanas veids: A102_37.       Izveidot etiķeti tūlīt                                                                                                    |

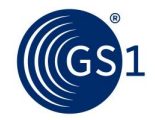

- Nosaukums, iela, pasta indekss un pilsēta tiks automātiski aizpildīti, izmantojot jūsu reģistrācijas laikā sniegto informāciju. Lai grozītu šo informāciju, vai mainītu uzņēmuma pamatdatus, skatiet 3.1. nodaļu. Maksimālais zīmju skaits vienā datu laukā ir 50 zīmes.
- Lai aprakstītu tirdzniecības vienību, jāievada produkta nosaukums, kas atbilst GTVN:
  - Izmantojot PI(02): Ievadīt tirdzniecības vienības aprakstu augstākajā iepakojuma līmenī (ārējais iepakojums).
  - Izmantojot PI(01): Ievadīt tirdzniecības vienības aprakstu, ja tirdzniecības vienība ir arī loģistikas vienība (palete).
  - Ja ir jauktas tirdzniecības vienības, tikai SSCC: Ievadīt loģistikas vienības aprakstu.
- SSCC (00): SSCC ir 18 ciparu numurs, kas tiek izmantots, lai identificētu loģistikas vienības (parasti paletes). Katrai loģistikas vienībai tiks piešķirts unikāls SSCC numurs. Pirmais cipars ir paplašinājuma cipars, kas ir fiksēts un kuru lietotne ir iepriekš noteikusi kā "3". Indikatora ciparam seko GS1 uzņēmuma prefikss. Trešo daļu sērijas numuru automātiski paaugstina lietotne, un lietotne to nekad neatkārtos. 18. cipars ir kontrolcipars, kuru aprēķinājusi lietotne. SSCC seriālo numuru var iestatīt manuāli, ja jūs jau pirms GS1 Print rīka izmantošanas jau esat piešķīris SSCC numurus ar jūsu uzņēmuma prefiksu, sk."etiķetes pamatiestatījumi, 4.1. nodaļā.
- Tirdzniecības vienības GTVN: ievada tās tirdzniecības vienības GTVN, kas atrodas loģistikas vienībā:
  - Izmantojot PI(02): Ievadīt tirdzniecības vienības (ārējā iepakojuma) GTVN.
  - Izmantojot PI(01): Ievadīt tirdzniecības vienības aprakstu, ja tirdzniecības vienība ir arī loģistikas vienība (palete).

GTVN, kas sākas ar "2" ir iekšējo vai nacionālo risinājumu numuri, kurus nevar izmantot GS1 Print risinājumā.

Mainīga daudzuma tirdzniecības vienības GTVN vienmēr sastāv no 14 cipariem un sākas ar "9" (piem., ja Globālais uzņēmuma prefikss ir 9012345, tad GTVN-14 būs 9901235000014)

- Tirdzniecības vienību daudzums (37): paletē esošo tirdzniecības vienību daudzums (kastes) (piemēram, ārējo iepakojumu skaits uz paletes).
- Mainīga daudzuma tirdzniecības vienībām loģistikas vienībai svars ir jānorāda obligāti. Izmantojot PI(02) ir jānorāda visu loģistikas vienībā iekļauto tirdzniecības vienību kopējais svars.

Ievadāmā svara maksimums ir 9999.99 kg. Svaru var norādīt ne vairāk kā ar 2 cipariem aiz komata.

- Loģistikas vienības GTVN (01): ievadiet tirdzniecības vienības GTVN (ja tirdzniecības vienība ir arī loģistikas vienība/palete). Lai palīdzētu novērst kļūdas, tiek veikta jūsu ievadītā GTVN atbilstības pārbaude (kontrolcipars, ciparu skaits, prefikss ...). GTVN, kas sākas ar ciparu "2", ir iekšējās lietošanas numuri un tos GS1 Print risinājums nepieņem.
- Datums un partijas numurs ir izvēles datu lauki, un tie ir jāievada tikai tad, ja visām loģistikas vienībā esošajām tirdzniecības vienībām ir vienāds partijas numurs vai vienāds datums.
- Ja jūs vēlaties iezīmēt loģistikas vienības ar tādām pašām tirdzniecības vienībām (ārējais iepakojums) un tādu pašu vienību skaitu, jūs varat ievadīt identisku loģistikas vienību skaitu. Ievadot partijas numuru un datumu, visām tirdzniecības vienībām ir jābūt vienai uzlādei un vienam datumam. SSCC tiek automātiski palielināts. *Piemēram: SSCC 39042500000000151, 39042500000000168, ...175*

Kad jūs uzklikšķināt uz "izveidot etiķeti tūlīt", lietotne veido divas loģistikas etiķetes ar vienādu SSCC. Izvēloties A5, uz A4 lapas tiek drukātas divas etiķetes.

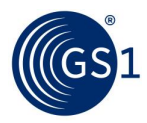

#### 4.3. Etiķete izveidota

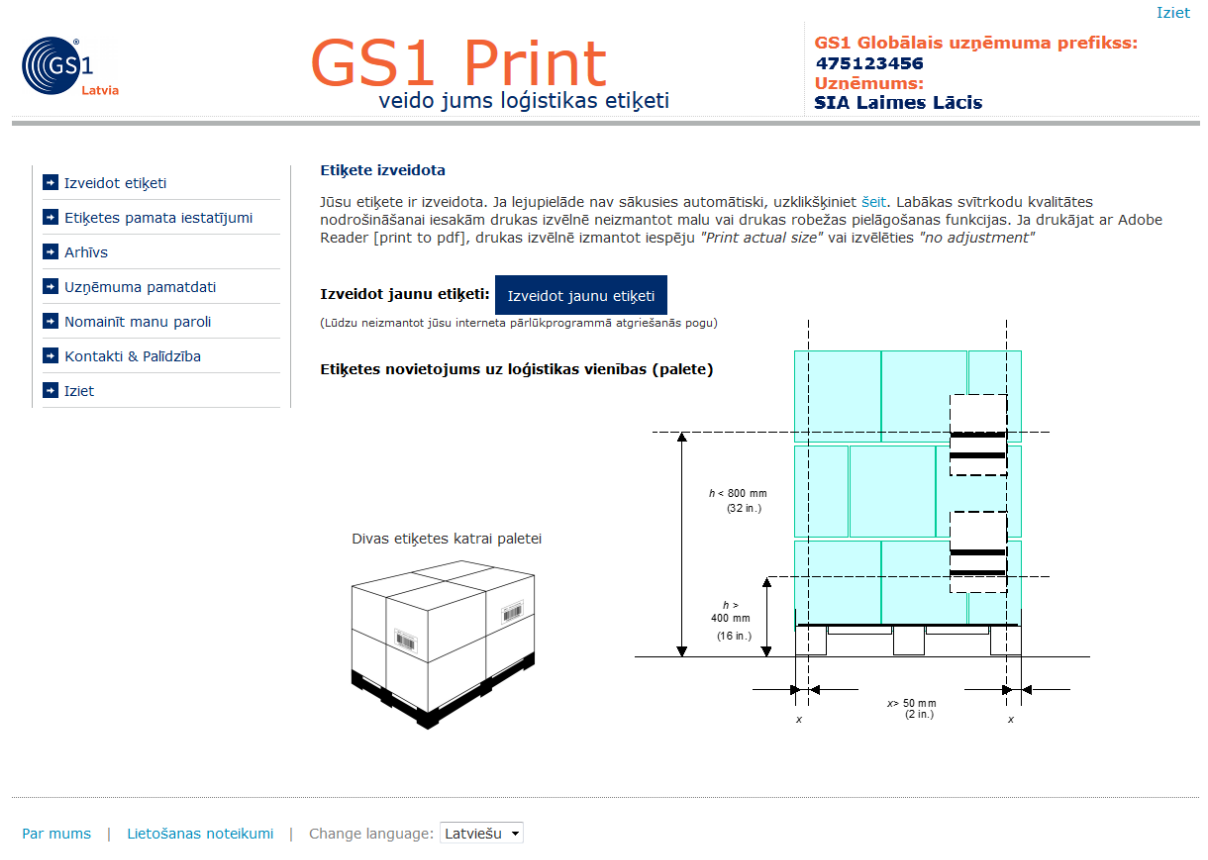

© GS1 Austria 2016. GS1 ir reģistrēta GS1 AISBL preču zīme.

Lai izveidotu etiķeti, nepieciešams, lai būtu uzstādīts PDF lasītājs. Drukājiet PDF bez samazinājuma (bez drukas rezerves (print margin), faktiskajā lielumā) uz etiķešu papīra (A4 formātā). Uz A4 formāta tiks izdrukātas divas A5 formāta loģistikas etiķetes. Uz paletēm etiķetes lieciet no apakšējās malas starp 400 mm (apakšējā svītrkoda apakšējā mala) un 800 mm (augšējā svītrkoda augšējā mala) un 50 mm no sānu malas.

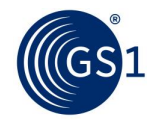

# 5. Arhīvs

Arhīvā atrodas izveidotā loģistikas etiķete PDF formātā. To ir iespējams eksportēt uz Excel vai CSV.

| GS1<br>Latvia                                                             | GS1 Globālais uzņēmuma prefiksa<br>veido jums loģistikas etiķeti GS1 Globālais uzņēmuma prefiksa<br>uzņēmums:<br>SIA Laimes Lācis |                                  |                      |                                                            |                 | fikss:             | Iziet         |              |
|---------------------------------------------------------------------------|----------------------------------------------------------------------------------------------------|----------------------------------|----------------------|------------------------------------------------------------|-----------------|--------------------|---------------|--------------|
| <ul> <li>Izveidot etiķeti</li> <li>Etiķetes pamata iestatījumi</li> </ul> | Iepriekš izdrukā<br>Eksportēt CSV                                                                                                 | itās etiķetes<br>failā Eksportēt | Excel failā          |                                                            |                 |                    |               |              |
| <ul><li>Arhīvs</li><li>Uzņēmuma pamatdati</li></ul>                       | PDF <u>Izveidoša</u><br><u>datums</u>                                                                                             | nas SSCC                         | GTVN                 | <u>Tirdzniecības</u><br><u>vienības</u><br><u>apraksts</u> | <u>Daudzums</u> | <u>Lot/Partija</u> | <u>Izmērs</u> | <u>Veids</u> |
| Nomainīt manu paroli                                                      | 23.03.201                                                                                                    | .6 347512345600                  | 000019 4751234560018 | Cepumi "Bitīte"<br>250gx20                                 | 32              | LL2016/1           | A5            | AI02_37      |
| <ul> <li>Kontakti &amp; Palīdzība</li> <li>Iziet</li> </ul>               |                                                                                                    |                                  |                      |                                                            |                 |                    |               |              |

# 6. Termini un definīcijas

| Pielietojuma          | GS1 Pielietojuma Identifikators: divu vai vairāku ciparu lauks elementu        |  |  |  |  |
|-----------------------|--------------------------------------------------------------------------------|--|--|--|--|
| Identifikators        | virknes sākumā, kas viennozīmīgi definē elementa formātu un nozīmi.            |  |  |  |  |
| Partija/Lot           | Partijas vai Lot numurs ir saistīts ar to informāciju, ko ražotājs uzskata par |  |  |  |  |
|                       | svarīgu, lai izsekotu tirdzniecības vienību. Dati var attiekties uz pašu       |  |  |  |  |
|                       | tirdzniecības vienību vai tās saturā esošajām vienībām.                        |  |  |  |  |
| Kontrolcipars         | Pēdējais cipars, kas ir aprēķināts no iepriekšējiem cipariem. Šis cipars tiek  |  |  |  |  |
|                       | izmantots, lai pārbaudītu, vai dati ir pareizi izveidoti. (Skatīt GS1          |  |  |  |  |
|                       | kontrolcipara aprēķināšana)                                                    |  |  |  |  |
| Paplašinājuma cipars  | SSCC (Serial Shipping Container Code) pirmais cipars, ko lietotājs ir          |  |  |  |  |
|                       | piešķīris un kas ir paredzēts, lai paaugstinātu SSCC kapacitāti.               |  |  |  |  |
| Globālais Vietas      | GS1 identifikācijas atslēga, kas tiek izmantota, lai identificētu fiziskās     |  |  |  |  |
| Numurs (GVN)          | atrašanās vietas vai puses. Numuru veido GS1 uzņēmuma prefikss,                |  |  |  |  |
|                       | atrašanās vietas numurs un kontrolcipars.                                      |  |  |  |  |
| Globālais             | GS1 identifikācijas atslēga, ko izmantoto, lai identificētu tirdzniecības      |  |  |  |  |
| Tirdzniecības         | vienības. Numuru veido GS1 uzņēmuma prefikss, produkta numurs un               |  |  |  |  |
| Vienības Numurs       | kontrolcipars.                                                                 |  |  |  |  |
| (GTVN)                |                                                                                |  |  |  |  |
| GS1 uzņēmuma          | Daja no GS1 sistēmas identifikācijas numura, ko veido GS1 prefikss un          |  |  |  |  |
| prefikss              | uzņemuma numurs. Uzņemuma numuru piesķir GS1 biedru organizacijas –            |  |  |  |  |
|                       | Latvija "GSI Latvija". Sk. ari U.P.C.uzņemuma prefikss. GSI biedru             |  |  |  |  |
|                       | organizacijas GS1 uzņemuma pretiksus piesķir uzņemumiem. GS1                   |  |  |  |  |
|                       | uzņemuma pretiksa piesķirsanas noteikumus un kriterijus katra vaisti           |  |  |  |  |
| Carial Chinaina       | CC1 identificăciine stelăce, ke izmentete, lei identificătu leźietikec         |  |  |  |  |
| Containor Codo        | GST Identifikacijas atsiega, ko izmānuma profikce, coriālais numurs un         |  |  |  |  |
|                       | kontroleinare                                                                  |  |  |  |  |
| Soriālais numurs      | SSCC komponento, ko niečkir zimela inačnieka, lai izveidetu unikālo SSCC       |  |  |  |  |
| Tirdzpiecības viepība | Tirdzpiecibas vieniba ir jobkura vieniba (produkte vai pakalpojume) par        |  |  |  |  |
| (fikcēts daudzums)    | kuru nanjaciačame sanomt jeprioké dofinětu informěciju un kuru var conot       |  |  |  |  |
|                       | nacūtīt vai anmaksāt tirdzniecībā starn darījuma partneriem jehkuras           |  |  |  |  |
|                       | nienādes kādes jehkurā nunktā                                                  |  |  |  |  |
| Loģistikas vienība    | Loóistikas vienība ir jehkāda satura vienība, kas izveidota transportēšanai    |  |  |  |  |
|                       | un/vai uzglahāšanai, kuru penieciešams pārvaldīt visā piegādes kēdē. Tā        |  |  |  |  |
|                       | tiek identificēta ar SSCC                                                      |  |  |  |  |
| Tirdzniecības         | Ienriekš noteikta tirdzniecības vienības (-u) konfigurācija                    |  |  |  |  |
| vienības grupa        |                                                                                |  |  |  |  |
| (ārējais jepakojums   |                                                                                |  |  |  |  |
| Mainīga daudzuma      | Tirdzniecības vienība, kas tiek pārdota bez iepriekš noteikta svara, garuma    |  |  |  |  |
| tirdeniacības vienība |                                                                                |  |  |  |  |